# ■ 貸出履歴の保存

ご自身の貸出の履歴もMy本棚に保存することが出来ます。なお、個人情報保護の 観点により、貸出履歴の保存に同意して頂いた場合のみ、履歴を保存します。

## > 貸出履歴保存の開始

① 図書館で借りた本 を選択します。

| ○ My本棚一覧                |                                                                                                    | ~ |  |  |  |
|-------------------------|----------------------------------------------------------------------------------------------------|---|--|--|--|
| メインメニュー »利用照会 » My本棚一   |                                                                                                    |   |  |  |  |
| M y 本棚一覧です。             |                                                                                                    |   |  |  |  |
| > 読みたい本                 | 読みたい本の本棚です。                                                                                                    |   |  |  |  |
| > 読み終わった本               | 読み終わった本用の本棚です。                                                                                                    |   |  |  |  |
| > 図書館で借りた本              | 今までに〇〇図書館で借りた本の履歴です。                                                                                                    |   |  |  |  |
| LiCS図書館                 | <ul> <li>● ●</li> <li>● ●</li> <li>●</li> <li>● ●</li> <li>● ●</li></ul> |   |  |  |  |
| M y 本棚一覧<br>M y 本棚一覧です。 |                                                                                                    |   |  |  |  |
| 読みたい本                   | Ø                                                                                                    |   |  |  |  |
| 読み終わった本                 | Ø                                                                                                    |   |  |  |  |
| 図書館で借りた本                | Ø                                                                                                    |   |  |  |  |
| ◎ 利用照会メニコ               | -                                                                                                    |   |  |  |  |

#### ② 貸出履歴保存開始 ボタンを選択します。

|         | ② 図書館から借りた本 《《                                               |               |                          |           |            |             |             |    |
|---------|--------------------------------------------------------------|---------------|--------------------------|-----------|------------|-------------|-------------|----|
| XTS     | メインメニュー »利用照会 » My本棚一覧 » 図書館で借りた本                            |               |                          |           |            |             |             |    |
| <u></u> | 図書館から借りた本用の本棚です。                                             |               |                          |           |            |             |             |    |
| 登録      | 登録件数【1件】 (1ページ/1ページ) 前へ   <b>1</b>   次へ <b>書名 ・ 昇順・</b> 並び替え |               |                          |           |            |             | 並び替え        |    |
|         | No タイトル                                                      |               | 著者<br>出版者                | 出版年 利用日   |            | コメント レビュー   |             | 削除 |
|         | 1                                                            | あいうえおのほん      | まつい のりこ/さく<br>東京 : 福音館書店 | 1981      | 2015/07/01 | コメントを<br>書く | レビューを<br>書く | 削除 |
|         | 前の画面に戻る                                                      |               |                          |           |            |             |             |    |
| â       | 録件数                                                          | 故【1件】(1ページ/1~ | (一ジ) 前                   | 前へ   1  次 | ~          |             |             |    |

|                                                                          | LiCS図書館     |             | ی چ     |
|--------------------------------------------------------------------------|-------------|-------------|---------|
|                                                                          |             | 900010026 様 | × ログアウト |
|                                                                          | 図書館で借りた     | 本           |         |
| 今までに。。図書館で借                                                              | りた本の履歴で     | す。          |         |
| 登録件数【1件】(1/1ペ                                                            | <b>ー</b> ジ) |             |         |
|                                                                          | び替え         |             |         |
| 1. <u>あいうえおのほん</u><br>著者: <u>まつい のりこ/さく</u><br>出版者:東京:福音館書店<br>出版年月:1981 |             |             |         |
| 利用日:2015/07/01<br>コメント:                                                  |             |             | (2) 削除  |
| C コメントを書く<br>レビュー:                                                       |             |             |         |
| ◎ レビューを書く                                                                |             |             |         |
| <b>③</b> 前へ                                                              |             | 次へ          | O       |
|                                                                          | 貸出履歴保存開     | 始           |         |
|                                                                          | ● 前に戻る      |             |         |

③ 利用規約をよく読み、同意できる場合は 同意する ボタンを選択します。

| ○ 貸出履歴保存同意 《 ·                                                                                                    |            |  |  |  |  |  |  |  |
|----------------------------------------------------------------------------------------------------|------------|--|--|--|--|--|--|--|
| ×インメニュー »利用照会 »My本棚一覧 »図書館で借りた本 » 貸出覆歴保存同意                                                                               |            |  |  |  |  |  |  |  |
| 規約をよく読み、同意ボタンをクリックしてください。                                                                                                |            |  |  |  |  |  |  |  |
| 以下の利用規約に同意された方は、図書館で借りた資料の情報(貸出履歴)が保存<br>されるようになり、WebOpacやスマートフォンの「My本棚」画面から借りた本の<br>一覧が確認できるようになります。                    |            |  |  |  |  |  |  |  |
| 貸出履歴保存利用規約                                                                                                    |            |  |  |  |  |  |  |  |
| 1. 本サービスについて<br>本規約に同意していただいた場合、ご利用者様が〇〇図書館にて借りた本、CD等を参照することが可能になります。<br>ただし、参照可能となる貨出履歴情報は、本同意以降の貸出情報のみです。              |            |  |  |  |  |  |  |  |
| 2. 貸出履歴情報の利用目的について<br>ご利用者様の貸出履歴情報は本サービスのみの利用となり、第三者への提供等、他の目的には利用いたしません。                                                |            |  |  |  |  |  |  |  |
| 3. 貸出履歴情報の保存停止、制除について<br>貸出履歴情報の保存停止は、本サイトから可能です。<br>また、以前保存された貸出履歴情報についても、本サイトで削除することが可能です。<br>ただし、削除した場合は復元することができません。 |            |  |  |  |  |  |  |  |
| 4. 本サービスの終了について<br>お客様の同意なしに本サービスを終了する場合がございますので、予めご了承下さい。                                                               |            |  |  |  |  |  |  |  |
| 同意する 同意しない                                                                                                    | 同意する 同意しない |  |  |  |  |  |  |  |

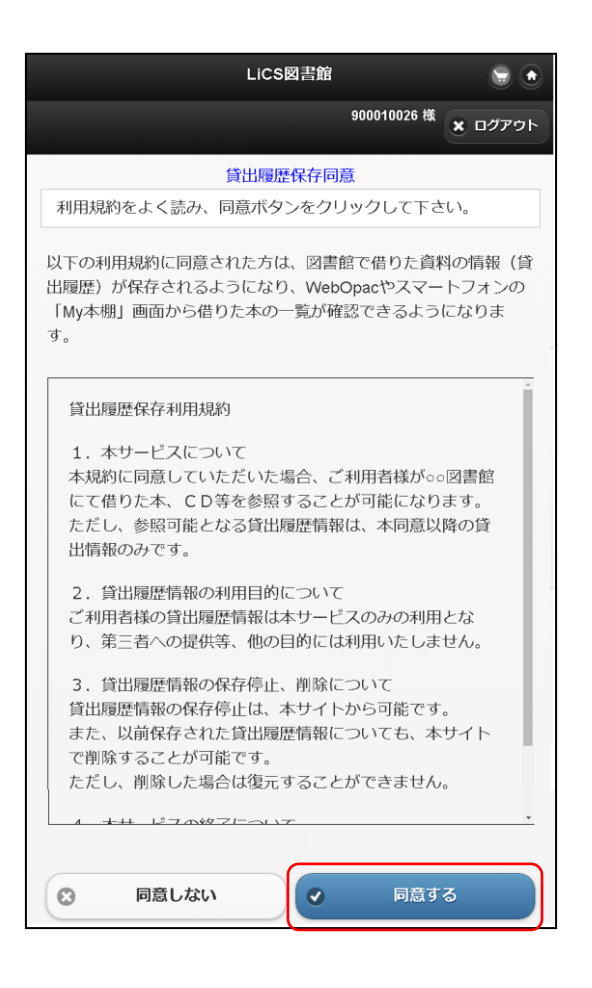

※「貸出履歴保存を開始します。」と表示されます。 ※以降、貸出された資料は自動的に 図書館で借りた本 に保存されます。

| 貧出履歴保存を開始します。                                       |          |         |                          |      |            |             |             |    |
|-----------------------------------------------------|----------|---------|--------------------------|------|------------|-------------|-------------|----|
| 登録件数 [1件] (1ページ/1ページ) 前へ   1 次へ   書名 ・   昇順・   並び替え |          |         |                          |      |            |             |             |    |
| N                                                   | o        | タイトル    | 著者<br>出版者                | 出版年  | 利用日        | コメント        | レビュー        | 削除 |
| 1                                                   | <b>5</b> | いうえおのほん | まつい のりこ/さく<br>東京 : 福音館書店 | 1981 | 2015/07/01 | コメントを<br>書く | レビューを<br>書く | 削除 |
| 前の画面に戻る 貧出履歴保存停止                                    |          |         |                          |      |            |             |             |    |

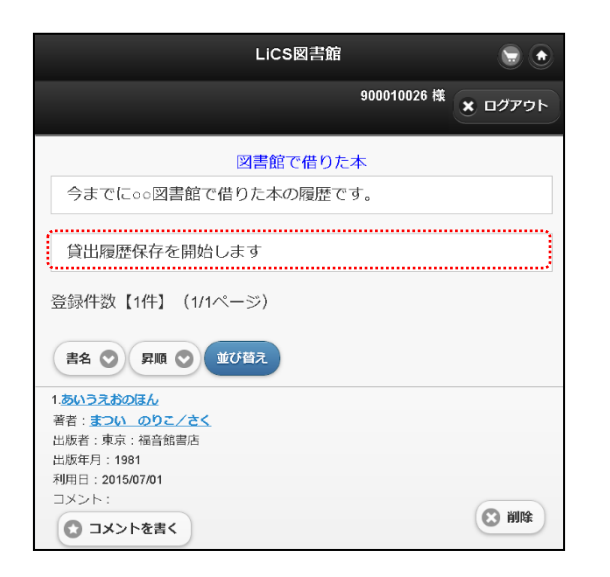

# > 貸出履歴保存の停止

| ♀ M y 本棚一覧         |                      |
|--------------------|----------------------|
| メインメニュー »利用照会 » My | 本棚一覧                 |
| M y 本棚一覧です。        |                      |
| > 読みたい本            | 読みたい本の本棚です。          |
| > 読み終わった本          | 読み終わった本用の本棚です。       |
| ▶図書館で借りた本          | 今までに〇〇図書館で借りた本の履歴です。 |
| LiC                | 8図書館 🕞 💿             |
|                    | 900010026 様 🗙 ログアウト  |
| Муя                | 本棚一覧                 |
| My本棚一覧です。          |                      |
| 読みたい本              | Ð                    |
| 読み終わった本            | Ø                    |
| 図書館で借りた本           | Ø                    |
| PARTING AND A VOLT |                      |

② 貸出履歴保存停止 ボタンを選択します。

| 図書館から                  | る借りた本          |                                         |             |            |             |             |      |
|------------------------|----------------|-----------------------------------------|-------------|------------|-------------|-------------|------|
| ンメニュー ×                | 》利用照会 » My本棚一覧 | i » 図書館で借りた本                            |             |            |             |             |      |
| 図書館から借                 | りた本用の本棚です。     |                                         |             |            |             |             |      |
| 録件数【1件】                | (1ページ/1ページ)    |                                         | 前へ 1 次/     | <          | 書名          | ▼ 昇順 ▼      | 並び替え |
|                        |                | 華孝                                      |             |            |             |             |      |
| No                     | タイトル           | 日日日日日日日日日日日日日日日日日日日日日日日日日日日日日日日日日日日日日日日 | 出版年         | 利用日        | コメント        | レビュー        | 削除   |
| 1 <b>क</b>             | いうえおのほん        | まつい のりこ/さく<br>東京:福音館書店                  | 1981        | 2015/07/01 | コメントを<br>書く | レビューを<br>書く | 削除   |
|                        |                | 前の画面に別                                  | <b>2</b> 3  | 貸出履歷保存停止   | ו           |             |      |
| ⇒録件数【1件                | F】 (1ページ/1ページ) |                                         | <br>前へ 1 次/ | <          | <b>,</b>    |             |      |
|                        |                |                                         |             |            |             |             |      |
|                        |                | 900010026                               | 様 🗙 ログ:     | アウト        |             |             |      |
|                        | 的書図            | 官で借りた本                                  |             |            |             |             |      |
| 今までに。                  | ∘図書館で借りた本      | の履歴です。                                  |             |            |             |             |      |
|                        |                |                                         |             |            |             |             |      |
| 録件数【1                  | 件】 (1/1ページ)    |                                         |             |            |             |             |      |
|                        |                |                                         |             |            |             |             |      |
| 書名 💿                   | 昇順 💿 並び替え      |                                         |             |            |             |             |      |
| ちいうえおのほ                | Ŧ4.            |                                         |             |            |             |             |      |
| 者: <u>まつい</u> の        | <u>かりこ/さく</u>  |                                         |             |            |             |             |      |
| 版者:東京:                 | 福音館書店          |                                         |             |            |             |             |      |
| 版年月:1981<br>田日:2015/01 | 7/01           |                                         |             |            |             |             |      |
| メント:                   |                |                                         |             |            |             |             |      |
| אכאב 🖸                 | を書く            |                                         | (C) ii      | 削除         |             |             |      |
| +* ·                   |                |                                         |             |            |             |             |      |
| 0 667-                 | <b>左主</b> (    |                                         |             |            |             |             |      |
| U PLI                  | CH.            |                                         |             |            |             |             |      |
| 3                      | 前へ             | )<br>次へ                                 |             | 0          |             |             |      |
|                        |                |                                         |             |            |             |             |      |
|                        | 日間             | 出履歴保存停止                                 |             |            |             |             |      |
|                        | 9              | 前に戻る                                    |             |            |             |             |      |
|                        | 6              |                                         |             |            |             |             |      |

## ※「貸出履歴保存を停止しました。」と表示されます。 ※以降、貸出された資料は 図書館で借りた本 に保存されません。

| I  | 図書館から借りた本用の本棚です。                                      |          |                          |      |            |             |             |      |
|----|-------------------------------------------------------|----------|--------------------------|------|------------|-------------|-------------|------|
|    | 貸出覆歴保存を停止しました。                                        |          |                          |      |            |             |             |      |
| 登録 | 登録件数【1件】(1ページ/1ページ) 前へ   <b>1</b>   次へ 書名 ▼ 昇順 ▼ 並び替え |          |                          |      |            |             |             | 並び替え |
|    | No                                                    | タイトル     | 著者<br>出版者                | 出版年  | 利用日        | コメント        | レビュー        | 削除   |
|    | 1                                                     | あいうえおのほん | まつい のりこ/さく<br>東京 : 福音館書店 | 1981 | 2015/07/01 | コメントを<br>書く | レビューを<br>書く | 削除   |
|    | 前の画面に戻る                                               |          |                          |      |            |             |             |      |
| 御  | 登録件数【1件】(1ページ/1ページ) 前へ   1   次へ                       |          |                          |      |            |             |             |      |

| LiCS図書館              | ۵              |
|----------------------|----------------|
| 900010026 様          | <b>×</b> ログアウト |
| 図書館で借りた本             |                |
| 今までに○○図書館で借りた本の履歴です。 |                |
| 貸出履歴保存を停止します         |                |
| 登録件数【1件】 (1/1ページ)    |                |
| 書名 ② 昇類 ② 並び替え       |                |

#### ワンポイント

図書館で借りた本」に既に保存されている資料は、貸出履歴保存の停止で自動 的に削除されることはありません。ご自身で削除を行ってください。 ※一度削除した資料を元に戻すことはできません。